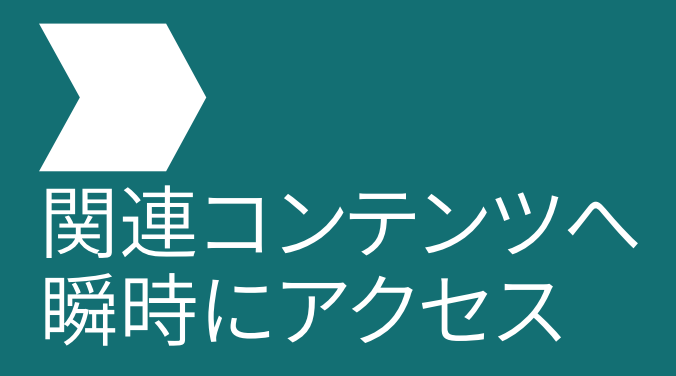

Emerald Insightの コンテンツ検索方法。

www.emerald.com/insight

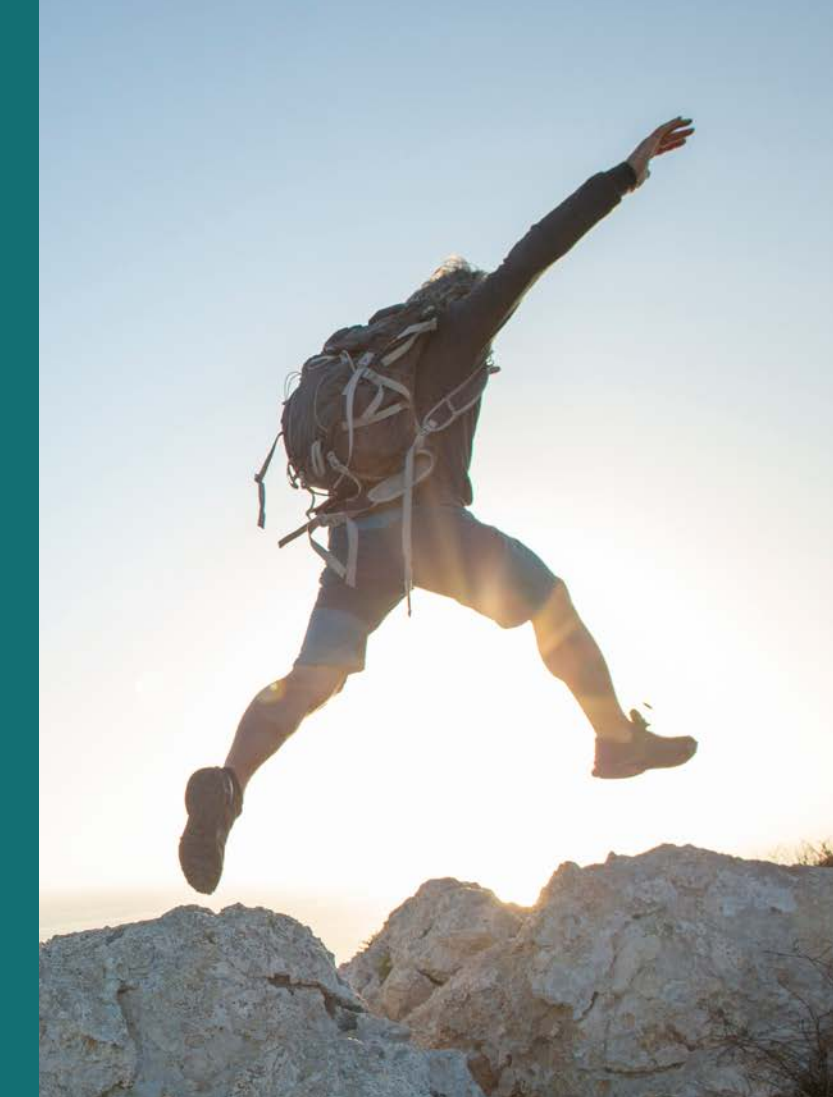

### 検索ガイド

### Emerald Insightのコンテンツ 検索方法。

迅速かつ正確な結果を提供するために、検索 にはMarkLogicsのパワフルな検索技術を使用 しています。アルゴリズムは、検索語に最も関 連性の高い結果を返すために、ユーザー基準 に応じて設定されます。

1. 簡易検索と詳細検索には、Emerald Insight のホームページからアクセスできます。

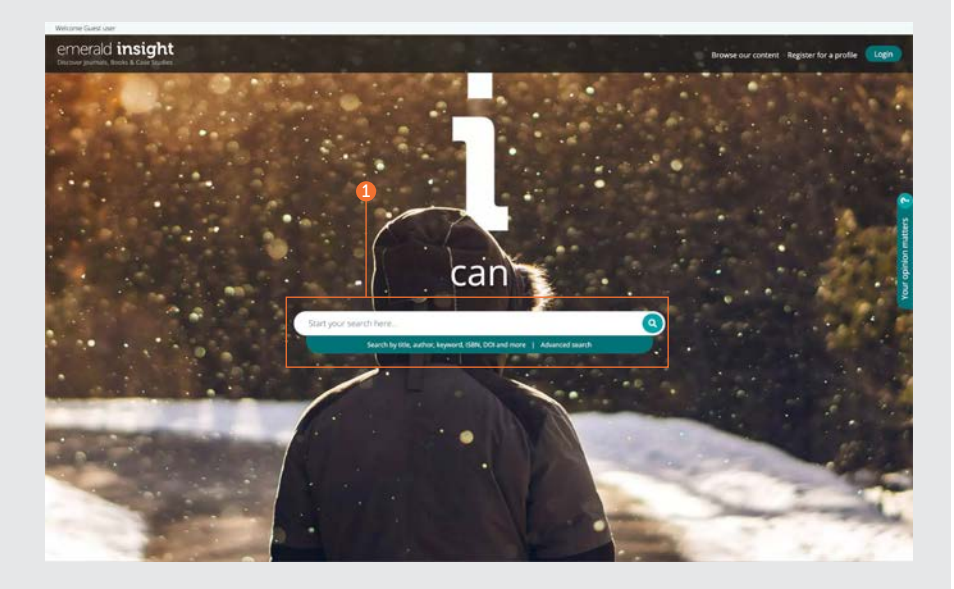

### 検索ガイド

### 簡易検索

#### emerald.com/insight

検索基準に基づいて最初の結果を素早く提供 し、フィルターを使ってそこから絞り込めるよう に設計されています。

- 1. 検索ボックスにキーワード(複数) やフレーズ を入力して[検索]アイコンをクリックします。
- 2. 検索バーは閲覧中ページの上部に常時表示 されているため、いつでも新しい検索を実行 できます。

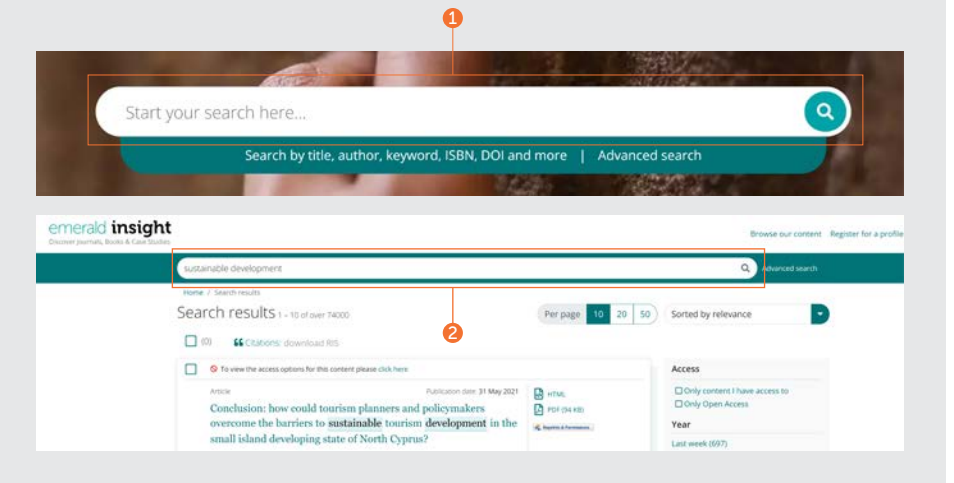

### 詳細検索

#### emerald.com/insight/advanced-search

特定事項を検索する場合、最初の検索時にこ の機能を使って詳細情報を入力すると、より基 準に沿った結果を入手できます。

- 1. 検索バーの[詳細検索]を選択します。
- 2. 全体検索を行う場合は、コンテンツタイプを 一つ以上選択します。
- 単語やフレーズを入力します。ワイルドカード[\*]を使用できます。フレーズは引用符で 囲む必要があります(例: "clean air"また は"clean air legislation")。
- 4. 検索したい項目を選択して検索を絞り込むこ とができます。(すべて、タイトル、要約、 寄稿者、DOI)。
- 5. 検索条件を追加するには[行を追加]をクリックします。
- ドロップダウンオプションを使用すると、次のブール演算子を利用できます: [AND]、 [OR]、[NOT]。
- 7. [データ範囲]を使ってさらに検索を絞り込み ます。
- 8. [アクセスタイプ]フィルターを適用します(す べてのコンテンツ、購読中またはオープンア クセス)。
- 9. [検索]をクリックして詳細検索を実行します。

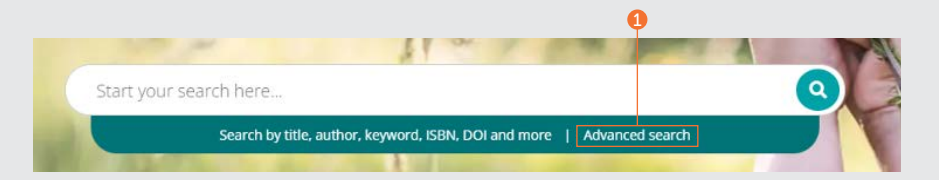

| ⊃ Expert Briefings   |                      |            |     |
|----------------------|----------------------|------------|-----|
| Enter your search te | erms here            | All fields | ~   |
| ANE 🖌 Enter yo       | ur search terms here | All fields | × × |
| Add row              |                      |            |     |
| Date range           |                      |            |     |
| From Year            | To                   |            |     |
| Access type          |                      |            |     |
| All content          | ~                    |            | 9   |

### 検索ガイド

### 検索結果の保存

検索結果を保存する場合、ユーザープロフィ ールにログインする必要があります。検索基準 が複雑な場合は、検索保存機能が特に便利で す。この機能で検索結果を保存して、後から見 直すことができます。

- 1. [この検索を保存]リンクをクリックして 検索 を保存することができます。
- 2. 検索結果は、上部ナビゲーションバーにある [保存した検索結果]を使って再表示および管 理できます。

| emerald insight |                                                        | Browe automate. Myproblets. Profile Savethein Cogni 🗊 (Topod 🕩 |
|-----------------|--------------------------------------------------------|----------------------------------------------------------------|
|                 | sustanutile development                                | Q Advanced wards . Save this swap,                             |
|                 | Head / Seath Head I<br>Search results - 10 share 74000 | Per page 10 20 50 Sorted by relevance                          |
|                 | Charlense attractional legi                            |                                                                |

### 検索ガイド

0

0

### 検索結果

検索結果はすべて、並べ替えとフィルタリン グを有効にする標準的な方法で表示されるた め、必要なコンテンツを素早く簡単に見つける ことができます。

- 結果は検索用語に応じて、関連性の高い順 に自動的に返されます。結果の順番を変更 したり日付順に並べ替えたりすることがで きます。
- 2. 返された結果の数。
- 3. コンテンツタイプ(論文、書籍の一部、ケー ススタディまたはブリーフィング)。
- 4. アクセス状況 (利用可能/利用不可、オー プンアクセス)。
- 5. 著者(複数)。
- 6. 出版日。
- 7. 要約の冒頭部分。
- 8. 簡易アクセスリンク(HTML、PDF、ePub、 OpenURL) 。
- 9. 論文のダウンロード数。データは24時間ごと に更新されます。
- 10. Altmetricsスコア(論文レベルの 質的指標 データ)。
- 機関に特定のコンテンツへのアクセス権が ない場合に、このメッセージが表示されま す。他のアクセスオプションが利用できるか については、図書館にご確認ください。

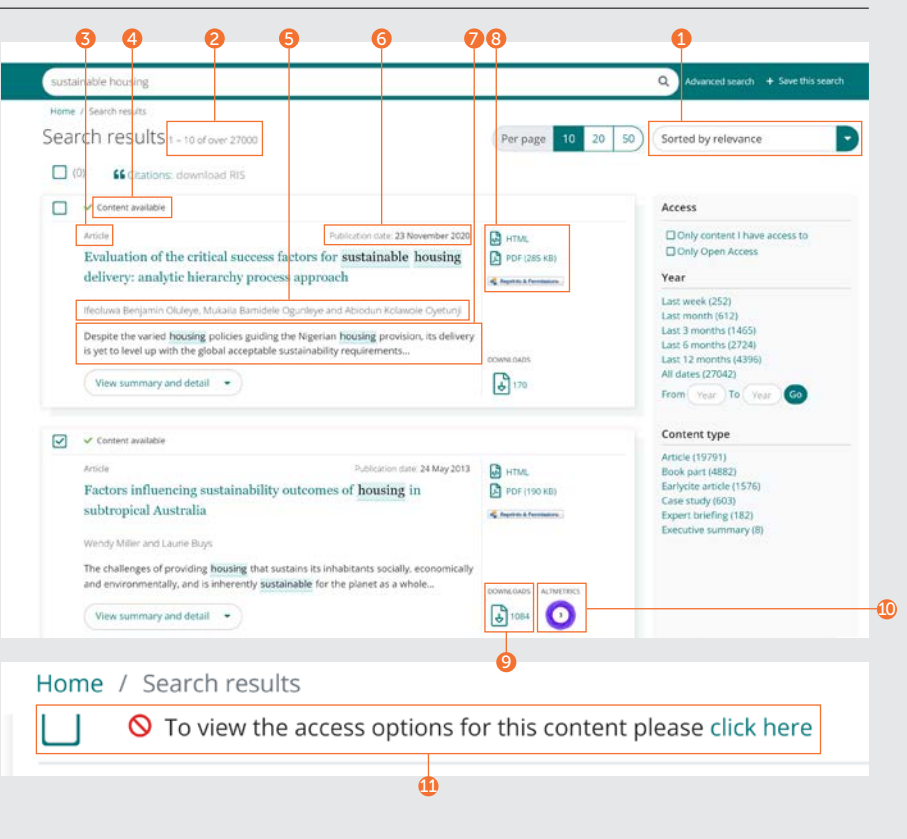

検索ガイド

### 検索ガイド

-

Content type

Article (242444) Book part (32596)

Earlycite article (9316)

Expert briefing (1752)

Executive summary (468) Graphic analysis (16)

Case study (2528)

Accepted article (1)

### 引用情報のエクスポート

### 単一でのダウンロード

1. コンテンツを開いて、引用の下にあるダウン ロード RISを個別にクリックしてください。

#### 複数のダウンロード

ご希望の結果を選択し、エクスポートすると、 検索結果から複数の引用をまとめてダウンロー ドすることができます。

- 2.10、20または50件の検索結果をいつでも表 示させることのできるオプション。
- 3 ダウンロードしたい RISファイルを選択できる チェックボックス(複数)。
- 4. 選択されるまでダウンロード機能は灰色で 表示されます。選択が完了すると、テキスト が緑に変わります。[.RISをダウンロード]を クリックしてください。上記が完了した時点 で、ファイルの保存、ノートパットで開く、 引用管理ソフトウェアへの直接送信(プラグ インがダウンロードされている場合)などを 行えます。

#### Citation

Article

management systems

evaluate its compatibility with quality management systems. Besides, its more...

Leonardo Sedevich-Fons

Download as .RIS

0

Özgit, H. and Öztüren, A. (2021), "Conclusion: how could tourism planners and policymakers overcome the barriers to sustainable tourism development in the small island developing state of North Cyprus?", Worldwide Hospitality and Tourism Themes, Vol. 13 No. 4, pp. 545-552. https://doi.org/10.1108/WHATT-03-2021-0049

#### Search results 1 - 10 of over 289000 Per page 10 20 50 Sorted by relevance Citations: download RIS S To view the access options for this content please click here Access Only content I have access to Publication date: 6 July 2021 HTML Only Open Access Digital project management: rapid changes define new working PDF 188 KBI environments Year Reptres & Permanen Last week (1571) Te Wu Last month (3761) Last 3 months (9013) Prior to the COVID-19 pandemic, project management was undergoing gradual shift Last 6 months (16770) and moving from traditional ways of working toward embracing digitization. The Last 12 months (27126) COVID-19. All dates (289121) From Year To Year View summary and detail . 891

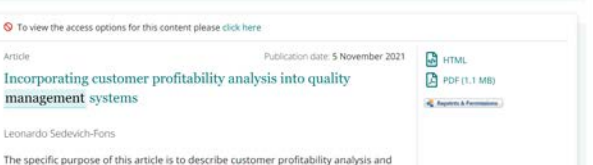

DOWNLOAD/

検索ガイド

### 検索結果の絞り込み

1. 結果全体を表示してスクロールするためのペ ージコントロールを使用できます。

表示画面の右側にあるオプションを使用する と、さらに検索結果を絞り込むことができま す。

2. アクセス

- 購読中またはステークホルダーライセンスに よりアクセスできるコンテンツ。
- •オープンアクセスのコンテンツのみ。

#### 3. 年

•発行日でコンテンツを絞り込みます。

4. コンテンツの種類(以下から選択) :

- 雑誌論文
- •書籍
- Earlycite (プレプリント)
- ケーススタディ
- •エキスパート・ブリーフィング
- •エグゼクティブサマリー
- グラフによる分析

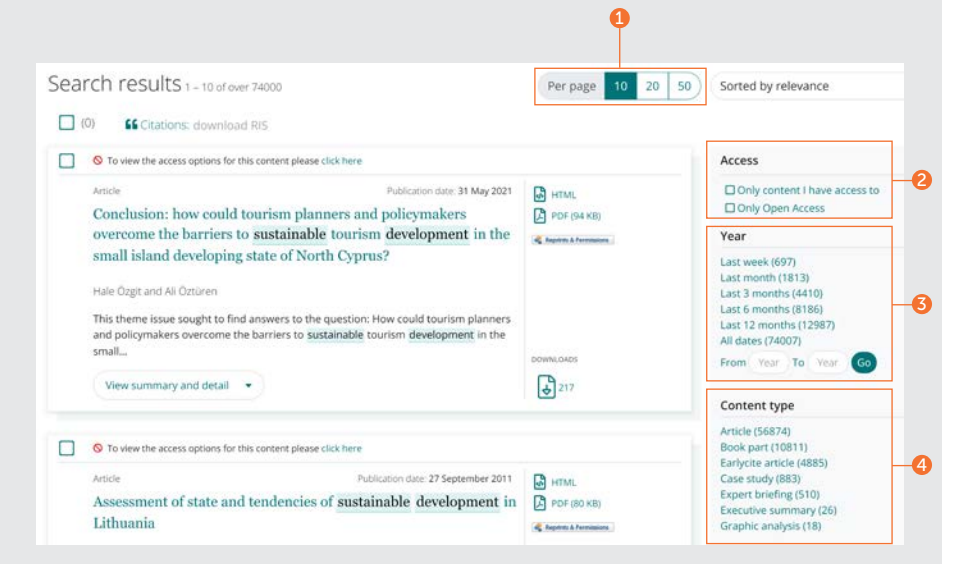

必要なコンテンツが利用できない場合、他のアクセスオプションか ら利用できる場合がありますので、図書館にご確認ください。

### 検索ガイド

### コンテンツのプレビュー

### 雑誌論文の例

- 1. [サマリーと詳細を表示]ボタンをクリックする と、以下を含む表示に拡張できます:
- 2. 要約全文。
- 3. 出版情報。
- 4. キーワード。いずれかのキーワードをクリッ クして再度検索します。

0

2

|                                                                                                    | Article Public                                                                                                    | ation date: 31 May 2021                                                                                                    | HTML                      |
|----------------------------------------------------------------------------------------------------|----------------------------------------------------------------------------------------------------|----------------------------------------------------------------------------------------------------|---------------------------|
|                                                                                                    | Conclusion: how could tourism planners and policymakers<br>overcome the barriers to sustainable tourism development in the                    |                                                                                                    | PDF (94 KB)               |
|                                                                                                    | small island developing state of North Cyprus?                                                                                                |                                                                                                    |                           |
|                                                                                                    | Hale Özgit and Ali Öztüren                                                                                                    |                                                                                                    |                           |
|                                                                                                    | This theme issue sought to find answers to the question: How cou<br>and policymakers overcome the barriers to sustainable tourism of<br>small | uld tourism planners<br>development in the                                                                                                    | DOWNLOADS                 |
| [                                                                                                    | Hide summary and detail                                                                                                    |                                                                                                    | 218                       |
| Abs                                                                                                    | stract                                                                                                    | Details                                                                                                    |                           |
| Purpose<br>This theme issue sought to find answers to the question: How<br>could tourism planners and policymakers overcome the<br>barriers to suct another to the small                   |                                                                                                    | Worldwide Hospitality and Tourism Themes,<br>vol. 13 no. 4<br>Type: Research Article<br>DQI: https://doi.org/10.1108/WHATT-03-2021-0049<br>ISSN: 1755-4217 |                           |
|                                                                                                    |                                                                                                    |                                                                                                    |                           |
| paper is to draw on the collaborative work of tourism<br>academics and practitioners featured in this issue.                                                                               |                                                                                                    | Sustainable tourism development                                                                                                    |                           |
|                                                                                                    |                                                                                                    | North Cyprus                                                                                                    | Planning and policy       |
| Des                                                                                                    | ign/methodology/approach                                                                                                    | Collaboration                                                                                                    | Conservation of resources |
| A thematic analysis of the articles in this collection draws<br>together the key outcomes related to the strategic question,<br>with particular reference to the contribution to knowledge |                                                                                                    | SIDS                                                                                                    |                           |

### 検索ガイド

コンテンツのプレビュー

エキスパート・ブリーフィングの例

エキスパート・ブリーフィングのキーワードに は、以下の2つのカテゴリがあります:

1. 地理別

2. 項目別

ユーザーは提案されたキーワードを一つ以上選 択あるいは選択解除することができます。

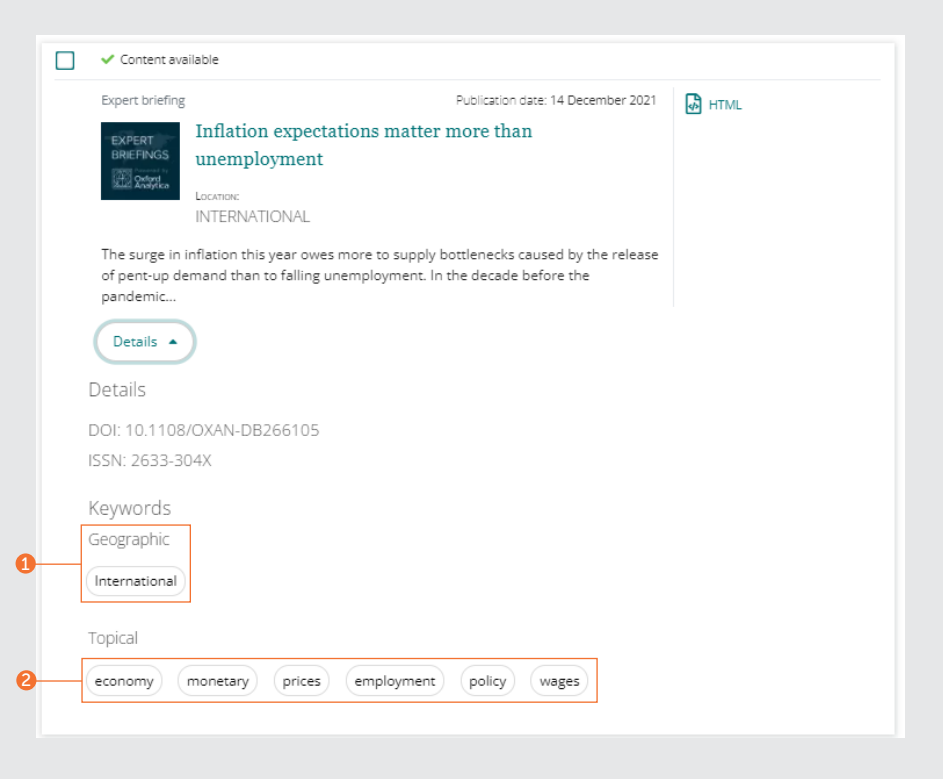

### 検索ガイド

### コンテンツ

検索結果ページからコンテンツにアクセスでき るさまざまなルートがあります。

- 1. タイトルをクリックすると、HTMLでコンテン ツが自動的に開きます。
- 2. 利用可能なフォーマットのリンクをクリック します。

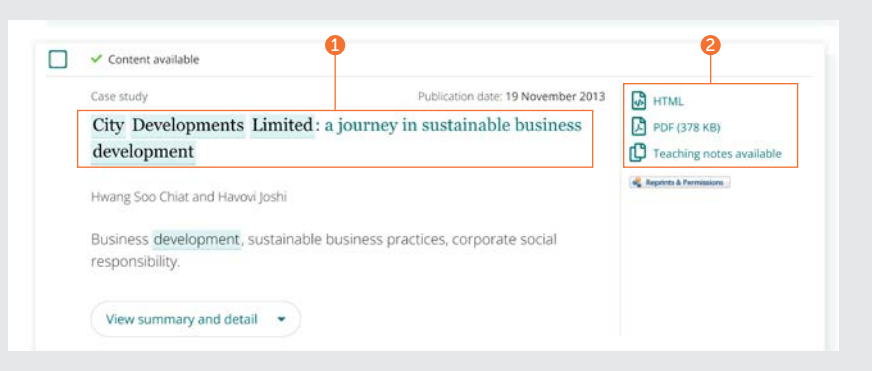

## 検索ガイド

### 雑誌論文

- 1. 著者(複数)と所属(複数)の全詳細を表示 します。各著者名を選択すると、その人のコ ンテンツがすべて表示されます。
- 2. タイトル名を選択すると、目次(TOC) ページに全巻・全号が表示されます。
- 3. 出版日。
- 4. 他の利用可能なフォーマットでダウンロード します。
- 5. コンテンツ内のセクションにジャンプします。
- 6. 構造化された要約。
- 7. サイドバーには、Emeraldや他の出版社の関 連論文が表示されます。
- 8. キーワード。いずれかのキーワードをクリッ クして 再度検索します。
- 9. 引用情報。

10. 論文の冒頭部分。

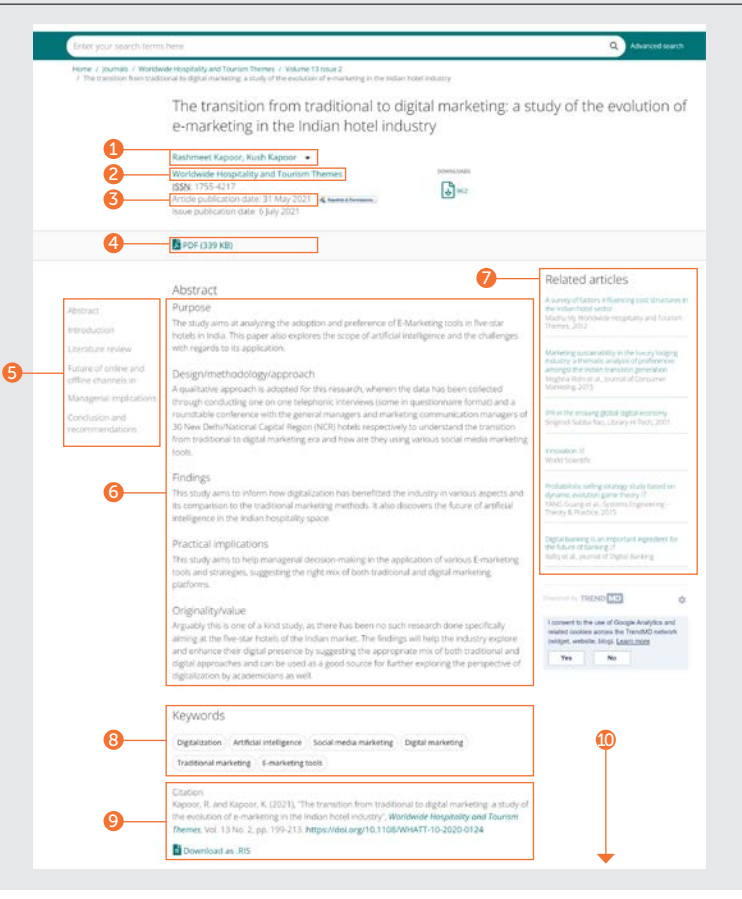

### 検索ガイド

### 書籍の章

- 著者(複数)と所属(複数)の全詳細を表示 します。各著者名を選択すると、その人のコ ンテンツがすべて表示されます。
- 2. タイトル名を選択すると、目次(TOC) ページに他の全ての章が表示されます。
- 3. 出版日。
- 4. 他の利用可能なフォーマットでダウンロード します。

6

- 5. 要約。
- 6. コンテンツ内のセクションにジャンプします。
- 7. 引用情報
- 8. キーワード。いずれかのキーワードをクリッ クして再度検索します。
- 9. 他の章へのクイックアクセス。
- 10. 章の冒頭部分。

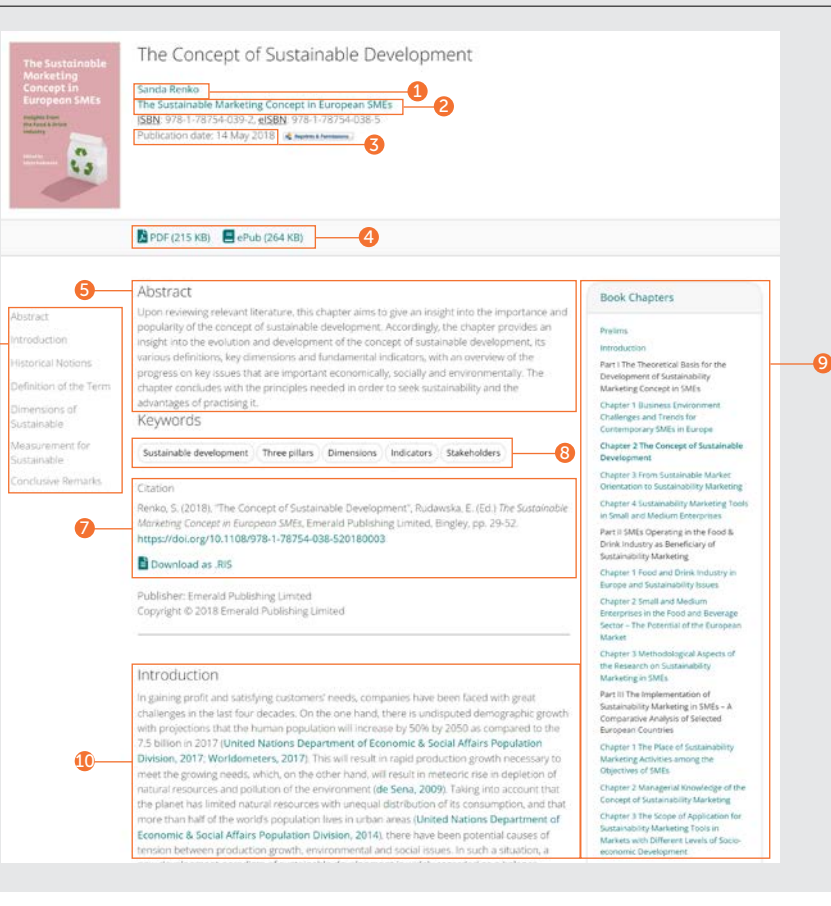

### 検索ガイド

#### Woolworths South Africa: making sustainability sustainable 10 ケーススタディ John Luiz, Amanda Bowen, Claire Beswick 👻 Emerald Emerging Markets Case Studies ISSN: 2045-062 1. 著者(複数) と所属(複数)の全詳細を表示 Publication date: 1 January 2011 します。各著者名を選択すると、その人のコ PDF (174 KB) ンテンツがすべて表示されます。 Related articles 2. コレクション名を選択すると、利用可能な他 ß CASE TEACHING NOTES のケーススタディがすべて表示されます。 3 出版日。 4 他の利用可能なフォーマットでダウンロード Sustainable development; business, government, and society. 6 します。 The case is designed to be taught to students at MBA and MA level. 5. 選択すると、ケーススタディまたはティーチ Case overview ングノート(入手できる場合)が表示されま In February 2009, Justin Smith, manager of the good business journey at Woolworths, a leading South African department store, was a worried man. Woolworths had launched its five-year Fewer than half of Australia's 150 biggest す。 sustainability strategy just under two years before. After undertaking an impact assessment, 6. コンテンツ内のセクションにジャンプします。 development, the environment and climate change - had been set without a clear understanding of exactly what it would take to achieve them. Woolworths had recently identified ten key risk areas that impacted on the achievement of its original goals. If the 7 要約。 8. キーワード。いずれかのキーワードをクリッ achieved its sustainability goals? And had the company been too ambitious in the targets it had クして再度検索します。 Expected learning outcomes 9. 引用情報。 To examine the differences, if any, between sustainable development in South Africa and other developing nations and sustainable development in developed nations: to impart an TREND ET ė. 10. サイドバーには、Emeraldや他の出版社の understanding of sustainability in its broadest sense; to investigate the challenges in implementing sustainability strategies in business; to look at ways of measuring the success of Loonaest to the use of Goosle Analytics and 関連論文が表示されます。 sustainability strategies, and to explore whether and how sustainability strategies should differ related cookies across the TrendMD network. (widget, website, blog). Learn more Yes No 11. ケーススタディの冒頭部分。 Supplementary materials Teaching notes. Keywords 8 Sustainable development Retailing South Africa sustainable", Emerald Emerging Markets Case Studies, Vol. 1 No. 1. https://doi.org/10.1108/20450621111113534 Download as .Rts

### 検索ガイド

![](_page_14_Picture_2.jpeg)

- 1 コンテンツタイプ。
- 2 地域别。
- 3. キーワードには、2つのカテゴリ(地理別およ び項目別)があります。ユーザーは提案さ れたキーワードを一つ以上選択あるいは選択 解除することができます。
- 4.引用情報。
- 5. 出版日。
- 6. エキスパート・ブリーフィングの一貫した構造 は、重要性、影響、事象および分析をカバ ーします。
  - \*他のコンテンツタイプのバリエーション
  - エグゼクティブサマリー 状況または事象 の展開および考えられる背景についての簡 潔な説明。
  - グラフによる分析 世界的および地域的リ スクや機会が比較データの視覚的要約によ って強調されます。
- 7. サイドバーには、Emeraldや他の出版社の関 連論文が表示されます。

insightのコンテンツへのアクセスに問 題がある場合は、図書館管理者にお問 い合わせください。

# insight ガイド

emerald.com/insightに関するすべてのガイドはこちらへアクセス: emeraldgrouppublishing.com/how-to/use-emerald-insight

![](_page_15_Picture_3.jpeg)